# คู่มือการใช้งาน (ผู้ดูแล) พัฒนาโปรแกรมส่งเสริมการเรียนรู้ด้วยตนเองผ่านระบบอิเล็กทรอนิกส์

### 1. หน้าแรกของผู้ใช้งานระดับผู้ดูแล

เป็นส่วนที่เข้าสู่ระบบระดับผู้ดูแลจะแสดงหน้าแรกของผู้ใช้งานระดับผู้ดูแล ผู้ดูแลสามารถเลือกดู ข้อมูลสมาชิกได้ 2 สถานะ แสดงดังรูปที่ ก.3

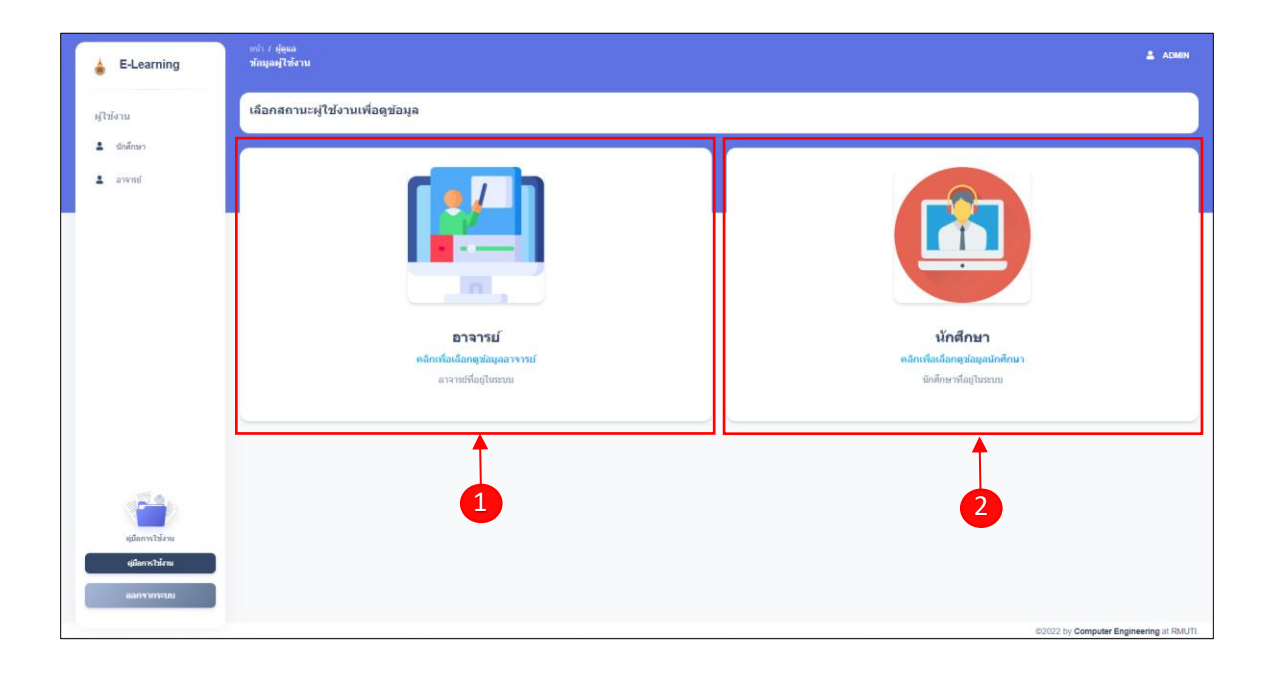

**รูปที่ ก.3** หน้าแรกของผู้ใช้งานระดับผู้ดูแล

จากรูปที่ ก.3 สามารถอธิบายเมนูได้ดังนี้

หมายเลข 1 เมื่อคลิกเลือกสถานะอาจารย์ จะแสดงข้อมูลผู้ใช้งานสถานะอาจารย์ แสดงดังรูปที่

ก.4

หมายเลข 2 เมื่อคลิกเลือกสถานะนักศึกษา จะแสดงข้อมูลผู้ใช้งานสถานะนักศึกษา แสดงดังรูปที่

ก.5

| นักสึกษา      | สอมุลผู้ใช้งาน<br>สถานตะ อาจารย์           |                     |                         |                                                 | จำนวนสมาชิกทั้งหมด: 7 คน<br>จำนวนอาจารย์ : 2 คน |
|---------------|--------------------------------------------|---------------------|-------------------------|-------------------------------------------------|-------------------------------------------------|
| สารารณ์       | ตารางช่อมูลผู้ไข้งาน<br>และผลงรับเวล<br>10 | สื่องงานสุดอ        | 677                     | ชังเวลด์อย่อ                                    | ด้และสารารณ์                                    |
|               | 1350100466977                              | นาย ทดสอบ ทดสอบ     | สาขาเคมีประยุกด์        | Email: sadfasdf@hasdf.com<br>Tel: 0934802749    | uritering                                       |
|               | 1350100466970                              | นางสาว ปรีชา สามารถ | สาขาวิสวกรรมดอมพิวเตอร์ | Email: peecha.sm@rmuti.ac.th<br>Tel: 0852147896 | urituninge                                      |
|               | พน้า 1 ถึง 1                               |                     |                         |                                                 |                                                 |
|               |                                            |                     |                         |                                                 |                                                 |
|               |                                            |                     |                         |                                                 |                                                 |
| สมัลการให้เกม |                                            |                     |                         |                                                 |                                                 |

## **รูปที่ ก.4** หน้าข้อมูลผู้ใช้งานสถานะอาจารย์

| ซึ่งาน<br>นักศักรา | ข่อมูลผู้ใช้ง<br>สถานะ : นี่       | <sub>าน</sub><br>เักศึกษา |                      |                         | จำนวนสมาชิ <i>ก</i><br>จำนวนนักศึกม                 | หงึ่งหมด: 7 คน<br>งา : 5 คน |
|--------------------|------------------------------------|---------------------------|----------------------|-------------------------|-----------------------------------------------------|-----------------------------|
| อาจารย์            | ตารางปัญมุ<br>แร่ดงของร้านวย<br>10 | หรู่ใช้งาน                |                      |                         |                                                     | ต้องานักตั้งหา              |
|                    |                                    | รหัสมักศึกษา              | ชื่อ-นามสกุล         | สาขา                    | ข้อมูลดัดต่อ                                        |                             |
|                    | 8                                  | 0-0000000000-0            | นาย sorawit siamhong | สาขาฟิลิกส์ประยุกต์     | Email: sorawit@gmail.com<br>Tel: 0123901293         | แก้ใหม่อ                    |
|                    | 8                                  | 62172310473-6             | นาย สรวิศ เสียมหงษ์  | สาขาวิศวกรรมคอมพิวเตอร์ | Email: sorawit.sa@rmuti.com<br>Tel: 0934802740      | u/Rasia                     |
|                    | 0                                  | 62143232333+6             | นางสาว พันกุหน กุกกก | สาขาการจัดการผังเมือง   | Email: asdawdas@asldasd.com<br>Tel: 0343613613      | แก้ไหม่แ                    |
|                    | 0                                  | 62172310473-0             | นางสาว ปริญญา หดสอบ  | สาขาฟิสิกส์ประยุกต์     | Email: parinya@rmuti.ac.th<br>Tel: 0123141231       | แก้ไขร่อ                    |
|                    | 0                                  | 62172310473-1             | นาง พงศธร นครชัยแอร์ | สาขาวิศวกรรมคอมหิวเตอร์ | Email: pongsathon.lt@rmuti.sc.th<br>Tel: 0912312414 | แก้ไหม่อ                    |
| สมีอการให้งาน      | หน้า 1 ถึง 1                       |                           |                      |                         |                                                     |                             |
| สมักการไว้เกม      |                                    |                           |                      |                         |                                                     |                             |

### **รูปที่ ก.5** หน้าข้อมูลผู้ใช้งานสถานะนักศึกษา

จากรูปที่ ก.4 และ รูปที่ ก.5 จะแสดงข้อมูลของผู้ใช้งานตามสถานะที่เลือก โดยสามารถค้นหา ข้อมูลผู้ใช้งานตามข้อมูลรหัสผู้ใช้งาน ชื่อ-นามสกุล สาขา หรือข้อมูลติดต่อได้ เมื่อมีการคลิกที่ **แก้บน้อมุล** ระบบไปยังหน้าแก้ไขข้อมูลผู้ใช้งาน โดยจะแสดงข้อมูลของผู้ใช้งานตามแถวที่เลือกคลิก แสดงดังรูปที่ ก.6

| 🛓 E-Learning                  | างว่า / ยุ่ยุมล<br>นการชาติหมุลผู้ไร้งาน | 1 ADMN                                 |
|-------------------------------|------------------------------------------|----------------------------------------|
| ผู้ใช้งาน                     | นาย สรวิศ เลียมหงษ์                      | + udfaniain                            |
| 💄 นักสึกษา                    | 40'YE                                    |                                        |
| 🚨 อาจารย์                     | STUDENT                                  |                                        |
|                               | รงได้ผู้ใน้งาน                           |                                        |
|                               | 62172310473-6                            |                                        |
|                               |                                          |                                        |
|                               | นาย<br>ชื่อ                              | `                                      |
|                               | สรวิต                                    |                                        |
|                               | ารมชกุด                                  |                                        |
|                               | เสียมพระม                                |                                        |
|                               | R662                                     |                                        |
|                               | คณะวิศวกรรมศาสตร์และเทคโนโลยี            | ×                                      |
|                               | nen                                      |                                        |
|                               | สาขาวิศวกรรมคอมพิวเตอร์                  | ×                                      |
|                               | Emeil                                    |                                        |
| 50                            | sorawit, sa@muti.com                     |                                        |
|                               | แมะรับหลังหลั                            |                                        |
| สมีอการให้งาน                 | 0934802740                               |                                        |
| สุมีคาหริงที่หน<br>ลอกจากรากม |                                          | units anula                            |
|                               |                                          | 02022 by Computer Engineering at RMUTL |

## รูปที่ ก.6

จากรูปที่ ก.6 หน้าจอแสดงข้อมูลส่วนตัวของผู้ใช้งาน ผู้ดูแลสามารถแก้ไขข้อมูลส่วนตัวของ ผู้ใช้งานได้ทั้งหมดยกเว้น ข้อมูลสถานะ และรหัสผู้ใช้งาน เมื่อผู้ดูแลคลิก แก้ข จะ มี ทำการแก้ไข ข้อมูลและมีการแจ้งเตือนดังรูปที่ ก.7 ถ้าหากผู้ดูแลคลิก มาเลก จะกลับไปยังหน้าจอแรกของ ผู้ใช้งานระดับผู้ดูแล แสดงดังรูปที่ ก.3 และเมื่อผู้ดูแลคลิก + แก้มานี้แก่มี จะมีหน้าต่างแสดงดังรูปที่ ก.8

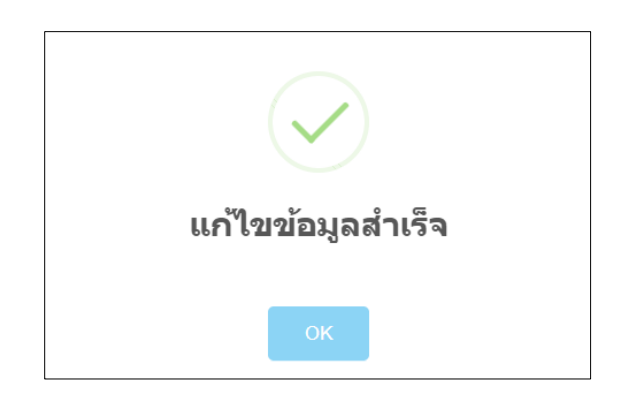

**รูปที่ ก.7** หน้าต่างการแก้ไขรหัสผ่านของผู้ใช้งาน

| E-Learning     | แก้ไหร่อยูลผู้ใช้งาน                                                                                                    |                                                                                                    |           |
|----------------|----------------------------------------------------------------------------------------------------|----------------------------------------------------------------------------------------------------|-----------|
| Islesu         | นาย สรวิศ เสียมพงษ์                                                                                                    |                                                                                                    | + offmior |
| . จำลักษา      | anne                                                                                                    |                                                                                                    |           |
| anna           | STUDENT                                                                                                    |                                                                                                    |           |
|                | viniftien                                                                                                    |                                                                                                    |           |
|                | 02172310473-0                                                                                                    |                                                                                                    |           |
|                | atutusida                                                                                                    | เปลี่ยนรหัสผ่าน                                                                                                    |           |
|                |                                                                                                    | and and see the second second s |           |
|                | ân                                                                                                    |                                                                                                    |           |
|                | atte                                                                                                    |                                                                                                    |           |
|                | United                                                                                                    | ยืนยันรหัสผ่าน                                                                                                    |           |
|                | Allectory                                                                                                    |                                                                                                    |           |
|                | and a superior and a superior and a superior and a superior and a superior and a superior and a superior and a                                                                                                    |                                                                                                    |           |
|                |                                                                                                    | faulu amin                                                                                                    |           |
|                | and the second second s |                                                                                                    |           |
|                | at 18.224 2013 Predicts Predic                                                                                                    |                                                                                                    |           |
|                | Ind                                                                                                    |                                                                                                    |           |
| 22             | scrawit saignmail.com                                                                                                    |                                                                                                    |           |
|                | Instant                                                                                                    |                                                                                                    |           |
| สุนัยควรให้งาน | BH34902740                                                                                                    |                                                                                                    |           |
| sjilanstalru   |                                                                                                    |                                                                                                    |           |
| HARD SECOND    |                                                                                                    |                                                                                                    |           |

**รูปที่ ก.8** หน้าต่างการแก้ไขรหัสผ่าน

จากรูปที่ ก.8 หน้าต่างการแก้ไขรหัสผ่าน ผู้ดูแลสามารถแก้ไขรหัสผ่านของผู้ใช้งานที่เลือกได้ โดย ต้องป้อนข้อมูลรหัสผ่านที่ตรงกัน เมื่อแก้ไขข้อมูลรหัสผ่านเรียบร้อยจะมีหน้าต่างแจ้งเตือน แสดงดังรูปที่ ก.9 เมื่อแก้ไขข้อมูลไม่สำเร็จจะมีหน้าต่างแจ้งเตือน แสดงดังรูปที่ ก.10

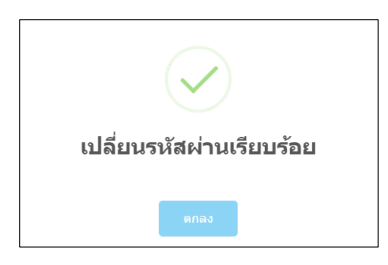

**รูปที่ ก.9** การแจ้งเตือนแก้ไขรหัสผ่านเรียบร้อย

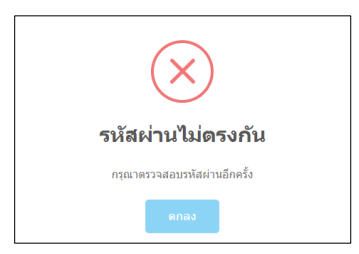

**รูปที่ ก.10** การแจ้งเตือนแก้ไขรหัสผ่านไม่สำเร็จ